## 第18回声楽アンサンブルコンテスト全国大会

# 宿泊・昼食・交通機関・観光システム登録方法についてのご案内

① 【<u>新規お申込みはこちら</u>】からご登録をお願いします。

※団体情報をご登録いただいたものとは別のシステムのため、お手数をおかけしますが 【新規お申込みはこちら】よりお進みください。

※新規登録終了後、変更・修正時につきましては【登録済みの方はこちらからログインして ください】へ、メールアドレスとパスワードをご入力後ログイン画面へお進みください。

| 第18回声楽アンサンブルコン                                         | テスト全国大会               |  |  |  |  |  |
|--------------------------------------------------------|-----------------------|--|--|--|--|--|
| 宿泊・昼食・交通機関・観光                                          |                       |  |  |  |  |  |
|                                                        |                       |  |  |  |  |  |
|                                                        | 新規お申し込みはこちら           |  |  |  |  |  |
| 佰泊・弁当寺中込システム                                           |                       |  |  |  |  |  |
| 開催日: 2025年3月20日(木・祝)~3月23日(日)<br>開催地: 福島市              | 登録済の方はこちらからログインしてください |  |  |  |  |  |
| ごあいさつ                                                  | メールアドレス:              |  |  |  |  |  |
| 謹啓 皆様方には益々ご清栄のこととお喜び申し上げます。                            | パスワード:                |  |  |  |  |  |
| この度、「第18回声楽アンサンブルコンテスト全国大会」が開催されますことを心よりお祝い申し<br>上げます。 |                       |  |  |  |  |  |
|                                                        |                       |  |  |  |  |  |

### ② 次ページから必要情報のご登録をお願いします。

※自動保存機能はございません。一定時間を過ぎると自動的に TOP 画面へ戻ってしま いますのでご注意ください。

※ 図 と記載がある部分は入力しないと次ページへ進めません。
 必ずご入力をお願いします。(「あ」等一文字でも入力すれば先へ進めますので、一度
 必須項目を全てご入力後次へお進みください。)
 一旦全ての必須項目を仮で入力し、最終ページまで進みご登録いただいたあと
 <マイページ>から修正が可能です。
 ※「昆食など」め「塩島の港々など」も知思発得」のおよちにひょの場合は、次ページの

※「昼食弁当」や「福島空港タクシー利用登録」のみお申込みの場合は、次ページの 「宿泊者情報」は入力せずに確認画面へお進みください。

#### ③宿泊希望施設の空き状況をご確認ください。

#### ・宿泊者情報に必要事項をご登録の上、宿泊先を選択してください。

※ 宿泊先を探す ボタンを押すと、現在の空き状況を確認することができます。

- 10 部屋以上の空き→◎
  - 6 部屋~10 部屋の空き→〇
  - 1部屋~ 5部屋の空き→△

| ▼宿泊者情報               |                                         |                                                   | 2                                                       | ≧てを展開する↓ ₃                        | 全てを閉じる↑             | 閉じる↑   |
|----------------------|-----------------------------------------|---------------------------------------------------|---------------------------------------------------------|-----------------------------------|---------------------|--------|
| 宿泊者情報についての入力を行ってください | ۱.                                      |                                                   |                                                         |                                   |                     |        |
| 参加者名                 | 姓 名鉄                                    | 名花子                                               |                                                         |                                   |                     |        |
| フリガナ 必須              | セイ メイテツ                                 | メ ハナコ                                             |                                                         |                                   |                     |        |
| 性別                   | 女性 🗸                                    |                                                   |                                                         |                                   |                     |        |
| アレルギー記入欄             | ※アレルギーをお持ちの<br>否を確認します。)セットン<br>そばアレルギー | ちはご記入ください。アレリ<br>ニューの朝食やバイキン・<br>「宿泊先<br>泊日ごとの各施調 | レギー除去等は夕食のみ対応<br>グにつきましてはご自身での?<br>た探す」を押すと<br>設空き状況を確認 | Sいたします。(最終<br>対応(自己除去)をお<br>できます。 | 始りには宿泊施設<br>お願いします。 | と、対応の可 |
| ▼ご宿泊について             |                                         |                                                   |                                                         |                                   |                     | 閉じる↑   |
| 宿泊 3月19日(水)          | 祭屋湯左衛門                                  | ✔ 和室                                              | 〔(2名1室)•朝食付/△/14,4                                      | 宿泊先を探す                            | 同室者設定               |        |
| 宿泊 3月20日(木·祝)        | 祭屋湯左衛門                                  | ✔ 和室                                              | 〔(2名1室)•朝食付/○/14,4                                      | 宿泊先を探す                            | 司室者設定               |        |
| 宿泊 3月21日(金)          | 祭屋湯左衛門                                  | <ul> <li>✓</li> </ul>                             | ፤(2名1室)•朝食付/○/14,⋅                                      | 宿泊先を探す                            | 司室者設定               |        |
| 宿泊 3月22日(土)          | 祭屋湯左衛門                                  | ~ 和室                                              | 〔(2名1室) 朝食付/〇/14,4、                                     | 宿泊先を探す                            | 司室者設定               |        |

### ④ 宿泊者の情報の登録をお願いします。

- (1) 宿泊される方全員分の情報をご登録ください。(画面下の【同内容で追加】ボタン を押すと、お名前等個人情報以外のお申し込み内容がコピーされ、ご登録が容易 になります。)
- (2) 全員分の宿泊者情報をご登録後、シングル部屋以外を選択する際は必ず「同室者設定 から、同室希望者を登録してください。(必ず定員でのご利用、ご登録をお願いし ます。)

※禁煙部屋には限りがあります。喫煙部屋の消臭対応となる場合がございますの で予めご了承ください。(禁煙喫煙のご希望は承ることができません。)

| ▼宿泊者情報                          |           |                                       |                                         |             |            | 全てを展開する↓ 全て                         | を閉じる↑ 閉じる↑           |                   |
|---------------------------------|-----------|---------------------------------------|-----------------------------------------|-------------|------------|-------------------------------------|----------------------|-------------------|
| 宿泊者情報についての入力を行っ                 | てください。    |                                       |                                         |             |            |                                     |                      |                   |
| 参加者名                            | 必須        | 姓 名鉄                                  | 名                                       | 花子          |            |                                     |                      |                   |
| フリガナ                            | 必須        | セイ メイテツ                               |                                         | x4 กรว      |            |                                     |                      |                   |
| 性別                              |           | 女性 🗸                                  |                                         |             |            |                                     |                      |                   |
| アレルギー記入棚                        |           | ※アレルギーをお持ち                            | ちの方はご記入く                                | たさい。 アレルギ   | ー 除去等は夕食の  | 。<br>み対応いたします。(最終6<br>、たちままの社会(会习除ま | 約には宿泊施設に対応           |                   |
|                                 |           |                                       | ,,,,,,,,,,,,,,,,,,,,,,,,,,,,,,,,,,,,,,, |             |            |                                     |                      |                   |
| 「ご宿泊について                        |           |                                       |                                         | 1 -         | 一度宿泊者      | 皆全員分の情報                             | <mark>設登録をお願い</mark> | <mark>います。</mark> |
| 宿泊 3月19日(水)                     |           |                                       |                                         | ~           |            | ▼ 宿泊先を探す                            |                      |                   |
| 宿泊 3月20日(木・祝)                   |           | 祭屋湯左衛門                                |                                         | ✔ 和室(2      | 名1室)•朝食付/4 | △/ ✔ 宿泊先を探る                         | 同主者設定                |                   |
| 宿泊 3月21日(金)                     |           |                                       |                                         | ~           |            | 個泊先を探す                              |                      |                   |
| 宿泊 3月22日(土)                     |           |                                       |                                         | ~           |            | ★ 宿泊先を探す                            |                      |                   |
| 同室者設定<br>2025年08月20日 に「8」祭屋湯左衛門 | ∮の (2名)を≉ | 奇望している方は下記の道                          | 動です。                                    |             |            |                                     | 閉じる                  |                   |
| - 同室者設定していない方                   |           |                                       | -同至者。<br>-1部屋                           | 後定済の方<br> 目 |            |                                     | -                    |                   |
| 名鉄太郎                            | 福島 太郎     |                                       | 名創                                      | 失 花子        | 福島 花子      |                                     |                      |                   |
| 27                              | 国家者認      | と<br>定ボタンか                            | らそれぞ                                    | れ同室希        | 望者を設       | <del>定してくださ<b>い</b></del>           | ۱.                   |                   |
| (お部屋を追                          | 自加の均      | 易合は右上の                                | ) 追加                                    | ボタンでる       | お部屋数の      | D追加をお願し                             | いします。)               |                   |
|                                 |           | • • • • • • • • • • • • • • • • • • • |                                         |             |            |                                     | · · · · · ·          |                   |
|                                 |           |                                       | 登讀                                      | 禄           |            |                                     |                      |                   |

例:2名1室×2部屋(合計4名様)宿泊希望の場合

4 名様全員分のお名前を登録、宿泊施設を選択後に同室希望者を選択してください。

※必ず定員でのご利用、ご登録をお願いします。 (ツイン、3名1室等で設定の部屋に、お一人で宿泊することはできません。)